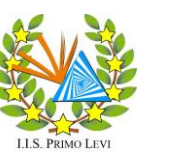

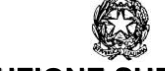

## **ISTITUTO DI ISTRUZIONE SUPERIORE "PRIMO LEVI"**

 SISTEMA DI GESTIONE QUALITÀ CERTIFICATO CERTIQUALITY

UNI EN ISO 9001:2015

I. T. A. S. "LUIGI EINAUDI" via San Nicolò, 31- Badia Polesine 爸 0425 51214 - 昌 0425 590833

LICEO "EUGENIO BALZAN" via Manzoni, 191 - Badia Polesine 會 0425 53433 - 島 0425 589133

Com.096 Rif:AG/mp Badia Polesine, 24/02/2021

AI GENITORI AGLI STUDENTI AI DOCENTI <u>TUTTI LE SEDI</u>

## OGGETTO: PRENOTAZIONE COLLOQUI A DISTANZA DAL 01 MARZO AL 15 MAGGIO 2021

Si avvisano le famiglie che a partire da lunedì 01 marzo 2021 ha inizio il ricevimento online dei genitori ( su piattaforma Zoom, ogni due settimane), secondo il giorno e l'orario indicati da ciascun docente nel registro elettronico, sezione "colloqui". Il ricevimento del II° periodo terminerà sabato 15 maggio 2021.

I genitori prenoteranno il colloquio utilizzando la funzionalità del **Registro Elettronico Classeviva** ( come da istruzioni di seguito riportate). Ciascun genitore riceverà il link per partecipare al colloquio sulla mail istituzionale del proprio figlio (nome.cognome@iisprimolevi.org).

Di seguito vengono riportate le istruzioni per prenotare i colloqui.

Il Dirigente Scolastico Prof. Amos Golinelli

firma autografa omessa ai sensi art.3,comma 2, D.Lgs 39/93

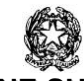

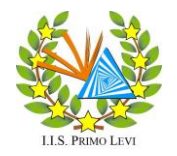

LICEO "EUGENIO BALZAN"

via Manzoni, 191 - Badia Polesine

🕾 0425 53433 - 昌 0425 589133

**ISTITUTO DI ISTRUZIONE SUPERIORE "PRIMO LEVI"** 

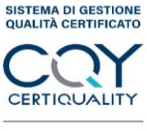

UNI EN ISO 9001:2015

appare la

I. T. A. S. "LUIGI EINAUDI" via San Nicolò, 31- Badia Polesine ☎ 0425 51214 - 昌 0425 590833

Prenota colloguio con docente

## Istruzioni da pagina WEB

aprire il registro elettronico e cliccare su seguente schermata

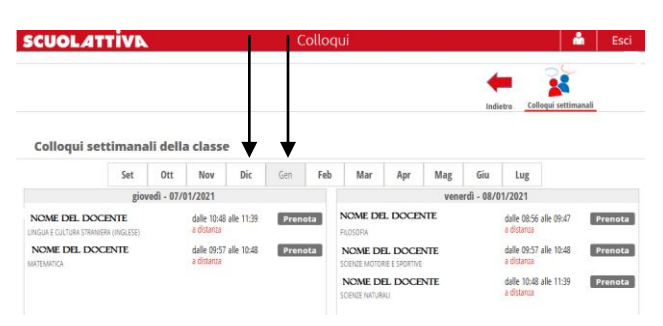

COLLOQUI

e possibile spostarsi sui vari mesi e visionare i colloqui prenotabili. Per prenotare è sufficiente cliccare sul pulsante "prenota" in corrispondenza del giorno e ora del docente interessato. Si apre la seguente schermata

| Richiesta colloquio con | docente                                     |
|-------------------------|---------------------------------------------|
| richiedo un col         | loquio con il prof.                         |
| ll giorno 2020          | -12-10 dalle 10:48 alle 11:49<br>a distanza |
| Posizione pr            | enotata 1 [10:48 - 11:00] 🗸                 |
| Numero cellulare :      |                                             |
| Indirizzo email :       |                                             |
| Altro contatto:         |                                             |

Selezionare la posizione prenotata e inserire l'indirizzo mail (nome.cognome@iisprimolevi.org) poi cliccare su conferma. Se il giorno del colloquio di interesse presenta un simbolo di divieto significa che non è più possibile prenotarsi per esaurimento posti.

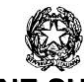

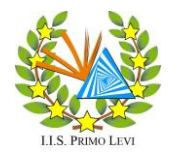

LICEO "EUGENIO BALZAN"

via Manzoni, 191 - Badia Polesine

🕾 0425 53433 - 昌 0425 589133

**ISTITUTO DI ISTRUZIONE SUPERIORE "PRIMO LEVI"** 

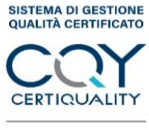

UNI EN ISO 9001:2015

I. T. A. S. "LUIGI EINAUDI" via San Nicolò, 31- Badia Polesine ☎ 0425 51214 - 昌 0425 590833

## Istruzioni da App (ClasseViva Famiglia)

Dalla home cliccare su **registro** e poi cliccare su **colloqui** 

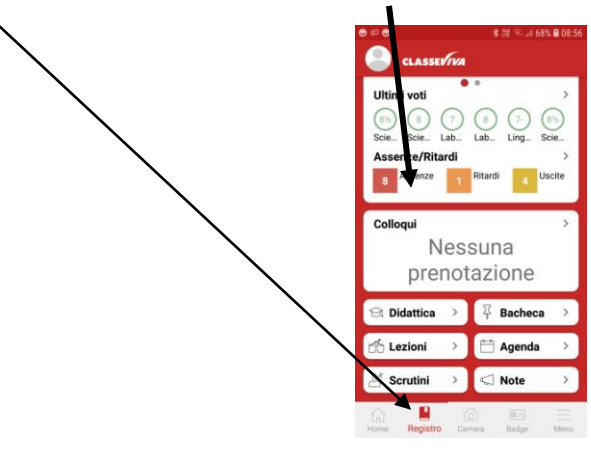

Nella schermata successiva cliccare su individuali

|                               |                                                               |                             | © \$ €     | * W % .ii 68% i |
|-------------------------------|---------------------------------------------------------------|-----------------------------|------------|-----------------|
|                               |                                                               |                             | ← Colloqui |                 |
|                               |                                                               |                             | GENERALI   | INDIVIDUALI     |
|                               |                                                               |                             |            |                 |
| Si apre la seguente schermata | <b>⊜</b> #⊃ <b>⊝</b>                                          | 考 耀 🗟 .iil 68% 🛢 08::       | 66         |                 |
|                               | ← Colloqui                                                    |                             |            |                 |
|                               | GENERALI                                                      | INDIVIDUALI                 |            |                 |
|                               | 3 DICEMBRE 2020                                               | 2                           |            |                 |
|                               | NOR DO DODON<br>14:25 - 15:25<br>Non sono disponibili ulterio | PRENOTA<br>pri posti liberi |            |                 |
|                               | LINGUA INGLESE                                                | PRENOTA                     |            |                 |
|                               | SECONDA LINGUA STRANIERA - T                                  | EDESCO                      |            |                 |
|                               | 4 DICEMBRE 2020                                               | 1                           |            |                 |
|                               | 14:25 - 15:25<br>LINGUA E LETTERATURA ITALIAN                 | PRENOTA<br>A STORIA         |            |                 |

Vengono visualizzati i docenti della classe e le relative discipline di insegnamento. Cliccare quindi su prenota e scegliere la posizione desiderata tra quelle disponibili. Se il giorno del colloquio di interesse presenta un simbolo di divieto significa che non è più possibile prenotarsi per esaurimento posti.